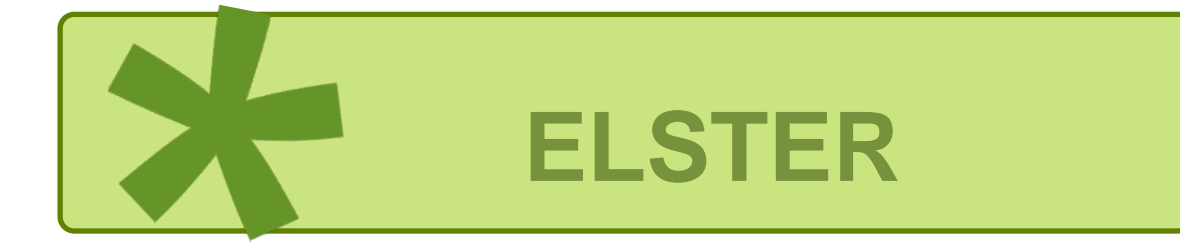

# Leitfaden

# für Arbeitgeber

# zum Umstieg von ElsterFormular zu Mein ELSTER

(ELSTER – Ihr Online-Finanzamt)

### Inhalt

| 1   | Allgemeines                                   | 3  |
|-----|-----------------------------------------------|----|
| 2   | Export der Daten in ElsterFormular            | 3  |
| 2.1 | Öffnen der zuletzt verwendeten Datei          | 4  |
| 2.2 | Exportvorgang in ElsterFormular starten       | 4  |
| 2.3 | Exportvorgang in ElsterFormular               | 7  |
| 3   | Import in Mein ELSTER                         | 10 |
| 3.1 | Arbeitgeberprofil auswählen                   | 10 |
| 3.2 | Weiteres AG-Profil anlegen                    | 11 |
| 3.3 | AG-Funktionen in Mein ELSTER für ELStAM       | 12 |
| 3.4 | Arbeitnehmer verwalten                        | 13 |
| 3.5 | Anzeige der ELStAM der einzelnen Arbeitnehmer | 14 |
| 3.6 | Zuordnung in der Arbeitnehmerverwaltung lösen | 15 |
| 4   | Anhang                                        | 16 |
| 4.1 | Begriffsdefinitionen                          | 16 |
| 4.2 | Abbildungsverzeichnis                         | 17 |

#### 1 Allgemeines

ElsterFormular wurde den Arbeitgebern (AG) letztmalig im Jahr 2020 für Steuererklärungen und Anmeldungen des Jahres 2019 zur Verfügung gestellt und nicht mehr aktualisiert. Der Support für die Arbeitgeberfunktionalitäten endet mit Ablauf des Jahres 2021.

Die AG sollten daher sobald als möglich ihre Arbeitgeberdaten aus ElsterFormular in Mein ELSTER oder in eine andere Software übernehmen. Dies erspart die Neueingabe der bereits in ElsterFormular erfassten Angaben.

Für den Export der Daten von ElsterFormular wird ein Zertifikat benötigt, welches der AG in der Anwendung als Datenübermittler hinterleg hat. Das Zertifikat sollte möglichst auf der aktuellen Arbeitgebersteuernummer basieren.

Diese Anleitung soll den Arbeitgebern helfen, die ELStAM (Elektronische Lohnsteuerabzugsmerkmale) für ihre Arbeitnehmer künftig statt in ElsterFormular in Mein ELSTER abzurufen.

#### 2 Export der Daten in ElsterFormular

#### ⇒ Hinweis

Bei einem Datenexport werden immer genau die Daten eines Arbeitgebers mit Steuernummer von ElsterFormular zu Mein ELSTER oder einer anderen Software übertragen.

#### Abbildung 1: Anzeige der Exportfunktion in ElsterFormular

| Neu                                                                                                    |                                                                                                    | Daten für andere Software                                                                                                    | exportieren                          | Elektronis | offline<br>che LohnsteueELStAM) (Dagobert Duck)                                                                                                    |
|----------------------------------------------------------------------------------------------------|----------------------------------------------------------------------------------------------------|----------------------------------------------------------------------------------------------------|--------------------------------------|------------|----------------------------------------------------------------------------------------------------|
| avigation                                                                                                    | Arbeitgeber                                                                                                    | Exportierbare Daten anzeig                                                                                                    | gen                                  |            | Eingabehäfe 🗹                                                                                                    |
| Arbeitgeber       Datenübermittier       Datenübermittier wechseln       Arbeitnehmer Stammdaten       Arbeitnehmer stammdaten       Arbeitnehmer anmelden       Meldestatus der Arbeitnehmer       Johnsteuerabzugsmerkmale       Datenübermittlung | Stevernummer:<br>Finanzamt:<br>Name des Unternehmens:<br>Straße:<br>Postieitzahl:<br>Ort:<br>Postieitzahl im Ausland:<br>Teilefonnummer:<br>E-Mail-Adresse: | 96/101/00051<br>enland-Pfolz Testfinanzent RP - 796<br>Dagobert Duck<br>Ferdinand-Sauerbruch Str. 17<br>56073<br>Koblenz<br>IIIIIIIIIIIIIIIIIIIIIIIIIIIIIIIIIIII | Finanzamt<br>und Steuemi<br>eingeben | ummer      | Die Hilfesete kann nicht angezeigt<br>werden: Die Hilfesete (2: //rogram<br>Pies (2: //rog)<br>Viese (2: //rogram<br>9995.gl/c kann nicht initialisiert<br>werden. |

#### 2.1 Öffnen der zuletzt verwendeten Datei

Beim Start der Anwendung ElsterFormular kann in dem Reiter "Verwendete Dateien…" der Export z. B. zu Mein ELSTER angestoßen werden.

Abbildung 2: Ansicht von ElsterFormular

| SisterFormular 21.3                                                                                                    |        |                     |                |                    |                             | - 0                 | ×            |
|----------------------------------------------------------------------------------------------------|--------|---------------------|----------------|--------------------|-----------------------------|---------------------|--------------|
| Datei Extras Hilfe                                                                                                    |        |                     |                |                    |                             |                     |              |
|                                                                                                    |        |                     |                |                    |                             |                     | offline 🔾    |
| Neu                                                                                                    |        | Verwendet           | e Dateien      | ×                  | Elektronische LohnsteueELSt | AM) (Dagobert Duck) | ×            |
| Verwendete Dateien                                                                                                    |        |                     |                |                    |                             |                     |              |
| Datei                                                                                                    | Status | letzte Verwendung   | Öffnen         | Mein ELSTER nutzen | Andere Software nutzen      | Datenübernahme in   | spätere Jahı |
| <ul> <li>✓ Zuletzt verwendete Datei</li> </ul>                                                                                                    |        |                     |                |                    |                             |                     |              |
| State Compared State State Sta | Ŷ      | 23.11.2020 16:37:55 | 📄 Datei öffnen | Mein ELSTER nutzen | Andere Software nutzen      |                     |              |
| > Elektronische Lohnsteuerabzugsmerkmale (ELStAM)                                                                                                    |        |                     |                |                    |                             |                     |              |
| ✓ Lohnsteuer-Anmeldung                                                                                                    |        |                     |                |                    |                             |                     |              |
| ✓ für 2019                                                                                                    |        |                     |                |                    |                             |                     |              |

#### ⇒ Hinweis

Sofern der AG mit einer älteren Version von ElsterFormular arbeitet, sollte zunächst ein Update durchgeführt werden.

#### 2.2 Exportvorgang in ElsterFormular starten

Der AG kann den Export aus der zuvor beschriebenen Übersicht starten oder die entsprechende Datei (Dateiendung \*.elfo) in ElsterFormular öffnen und über den Menüpunkt "Export" den Export aus der Anwendung heraus starten.

#### Abbildung 3: Start des Exports in ElsterFormular

| ✓ ElsterFormular 21.3 - Datei: ELSTAM_Dagobert_Duck.elfo       |                                       | - 0                                            | ×         |
|----------------------------------------------------------------|---------------------------------------|------------------------------------------------|-----------|
| Datei Bearbeiten Ansicht Prüfen Daten senden und holen Drucken | Export Extras Hilfe                   |                                                |           |
| 1 🗀 🗐 🔒 🦙 🗅 🗈 📮 🗔 🖨 🖸                                          | Toten zu Mein ELSTER exportieren      |                                                | offline 🔾 |
| Neu                                                            | Daten für andere Software exportieren | Elektronische LohnsteueELStAM) (Dagobert Duck) | ×         |
| Noviention Autober                                             | Exportierbare Daten anzeigen          | Finanhahita                                    | ~ ~       |

Vor dem Export der Daten ist ein Datenaustausch mit der ELStAM-Datenbank zwingend durchzuführen, damit das Arbeitgeber-Profil aktuell ist.

| Datenaustausch mit der                                                                | Steuerv             | erwaltu        | ina |
|---------------------------------------------------------------------------------------|---------------------|----------------|-----|
| Es werden folgende Schritte durchgeführt:                                             | 5368994899 <u>8</u> |                |     |
| Datenabholung                                                                         |                     |                |     |
| Es wird bei der Datenbank der Steuerverwaltung nach ne<br>Meldebestätigungen gesucht. | euen Lohnsteuera    | bzugsmerkmalen | und |
|                                                                                       |                     |                |     |
|                                                                                       |                     |                |     |
|                                                                                       |                     |                |     |
|                                                                                       |                     |                |     |
|                                                                                       |                     |                |     |
|                                                                                       |                     |                |     |
|                                                                                       |                     |                |     |
| eben Sie das Passiiort ein, um fortaufabren:                                          |                     |                |     |

Danach kann der AG den Anweisungen auf dem Bildschirm folgen und über den dort angezeigten Dialog den Export seiner Daten zu Mein ELSTER vornehmen.

Abbildung 4: ElsterFormular bietet eine ausführliche Unterstützung an

| ✓ ElsterFormular ×                                                             |
|--------------------------------------------------------------------------------|
| Daten zu Mein ELSTER exportieren                                               |
| Exportiert wird:<br>Elektronische Lohnsteuerabzugsmerkmale (ELStAM) (Minimaus) |
| Führen Sie zum ersten Mal einen Export von Daten zu Mein ELSTER<br>durch?      |
| ) Ja                                                                           |
| Sie erhalten Informationen zu                                                  |
| • dem Exportvorgang,                                                           |
| <ul> <li>dem Umfang der exportierten Daten und</li> </ul>                      |
| • der weiteren Verwendung der Daten.                                           |
| O Nein                                                                         |
| Es werden keine ausführlichen Informationen angezeigt.                         |
|                                                                                |
|                                                                                |
|                                                                                |
|                                                                                |
|                                                                                |
|                                                                                |
| ✓ Weiter X Abbrechen                                                           |

Wenn ein AG den Export bereits wiederholt ausgeführt hat und keine weitere Hilfe benötigt, kann er auf die Anzeige der ausführlichen Informationen verzichten.

#### Abbildung 5: Mit der Schaltfläche "Weiter" gelangt der AG zur jeweils nächsten Maske

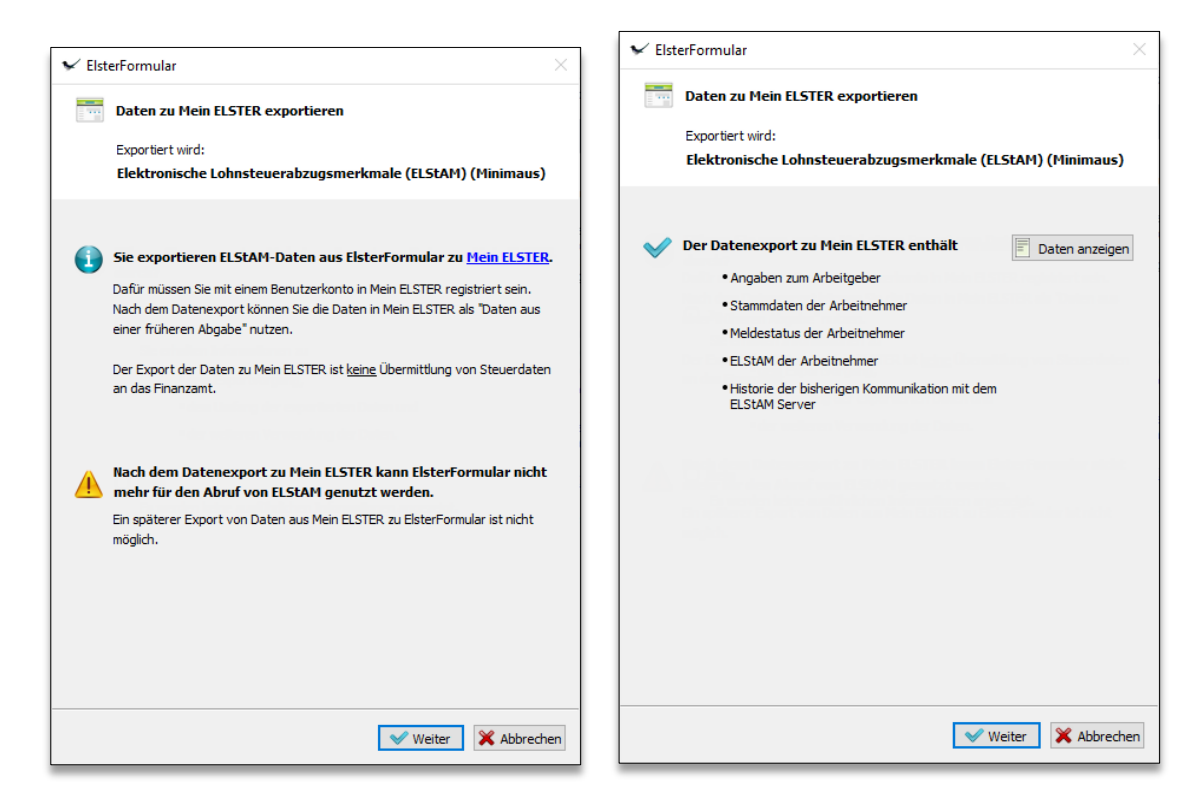

Man kann sich die zu übermittelnden Daten über die Schaltfläche "Daten anzeigen" anzeigen lassen und erhält einen Hinweis, welche Daten nicht übermittelt werden können.

#### 2.3 Exportvorgang in ElsterFormular

#### Nach einem Datenexport zu Mein ELSTER kann für das ausgewählte Arbeitgeber Profil kein Datenabruf mehr über ElsterFormular erfolgen. Der Datenaustausch mit der ELStAM-Datenbank kann nur noch über Mein ELSTER vorgenommen werden.

Durch die Auswahl der Zertifikatsdatei bestimmt der AG, wohin die Daten exportiert werden. Das Zertifikat entspricht im Regelfall dem, welches bisher in ElsterFormular für die Datenübermittlung genutzt wurde. Die hierfür zu verwendende Datei ist an der Dateiendung "pfx" zu erkennen.

Abbildung 6: Auswahl der Zertifikatsdatei

| 🖌 Elste        | erFormular                                                                                             | $\times$  |
|----------------|----------------------------------------------------------------------------------------------------|-----------|
|                | Daten zu Mein ELSTER exportieren                                                                       |           |
|                | Exportiert wird:                                                                                       |           |
|                | Elektronische Lohnsteuerabzugsmerkmale (ELStAM) (Minimau                                               | s)        |
|                |                                                                                                    |           |
| Bitte<br>Benut | geben Sie die Authentifizierung für das Mein ELSTER-<br>tzerkonto an, in das der Export erfolgen soll: |           |
| ● Ze           | ertifikatsdatei                                                                                        |           |
|                | Zertifikatsdatei auswählen                                                                             | <b>66</b> |
| mi             | 15.10.2020_18.03.pfx                                                                                   |           |
| O Pe           | ersonalausweis                                                                                         |           |
| mi             | it AusweisApp2                                                                                         |           |
| () Si          | icherheitsstick                                                                                        |           |
| b              | vitte auswählen                                                                                        | $\sim$    |
| () Si          | ionaturkarte                                                                                           |           |
| b              | jitte auswählen                                                                                        | $\sim$    |
|                |                                                                                                    |           |
|                |                                                                                                    |           |
|                |                                                                                                    |           |
|                | Weiter Abbre                                                                                           | chen      |

Mit einem Klick auf das Symbol <sup>M</sup> hilft ElsterFormular, auf dem PC/Laptop nach den verfügbaren Zertifikaten zu suchen. Es muss stets das aktuelle Zertifikat genutzt werden.

| ′ ElsterFormular ×                                                               | ✓ ElsterFormular                                                                               |    |
|----------------------------------------------------------------------------------|------------------------------------------------------------------------------------------------|----|
| Daten zu Mein ELSTER exportieren                                                 | Daten zu Mein ELSTER exportieren                                                               |    |
| Exportiert wird:                                                                 | Exportiert wird:                                                                               |    |
| Elektronische Lohnsteuerabzugsmerkmale (ELStAM) (Minimaus)                       | Elektronische Lohnsteuerabzugsmerkmale (ELStAM) (Dagobert Duck)                                |    |
| Bitte geben Sie das Passwort (frühere Bezeichnung: PIN) zu Ihrem Zertifikat ein. | Die Daten werden in folgendes<br>Mein ELSTER-Benutzerkonto exportiert:                         |    |
| Zertifikats-Passwort:                                                            | Konto-ID: 10 6                                                                                 |    |
| Das Passwort merken, so lange die Anwendung geöffnet ist                         | Registrierdatum: 13.11.2020                                                                    |    |
|                                                                                  | Bei der Registrierung verwendetes Steuernummer Organisation<br>Identifikationsmerkmal: 279 017 |    |
|                                                                                  | Nöchten Sie fortfahren?                                                                        |    |
|                                                                                  |                                                                                                |    |
|                                                                                  |                                                                                                |    |
|                                                                                  |                                                                                                |    |
|                                                                                  |                                                                                                |    |
|                                                                                  |                                                                                                |    |
|                                                                                  |                                                                                                |    |
| Veiter 💥 Abbrechen                                                               | Veiter 🗙 Abbre                                                                                 | ec |

Abbildung 7: Eingabe des Passworts zu der Zertifikatsdatei und Anzeige des Benutzerkontos vor dem Export

Sofern der AG das Passwort nicht mehr kennen sollte oder nur noch über ein "veraltetes Zertifikat" verfügt und der Datenexport daher abgebrochen wird, besteht die Möglichkeit der sogenannten Zugangserneuerung in Mein ELSTER. Es werden hierbei neue Aktivierungsdaten gesendet und analog zu einer Registrierung erhält der Anwender am Ende neue Zugangsdaten. Zur Sicherheit der Daten erhält der Anwender wie bei einer Neu-Registrierung eine Aktivierungs-ID per E-Mail und getrennt davon einen Aktivierungs-Code per Post. Auch hier ist zu beachten, dass die Zustellung des Aktivierungs-Codes einige Tage in Anspruch nehmen kann.

#### Abbildung 8: Ungültiges Passwort oder Zertifikat verwendet

| Entschuldigung                                              | ! Ein Fehler ist aufgetreten.                                                                                                    |    |  |
|-------------------------------------------------------------|----------------------------------------------------------------------------------------------------|----|--|
| Fehlerbeschreibung:                                         |                                                                                                    |    |  |
| Der Typ des Zert<br>Kontoinformatior<br>Zertifikat ist nich | ifikats konnte nicht ermittelt werden. Fehler:<br>konnte nicht abgerufen werden: Das verwendete<br>t mehr gültig und kann nicht mehr verwendet werde | n. |  |
| Folge:                                                      |                                                                                                    |    |  |
| Der Datenexport                                             | zu Mein ELSTER wird abgebrochen.                                                                                                    |    |  |

Konnten die Daten erfolgreich exportiert werden, erhält der AG in ElsterFormular eine Statusanzeige mit Datum, Uhrzeit und der für einen etwaigen Supportfall wichtigen Transferticket-Nummer.

Abbildung 9: Erfolgreicher Export

| Date                                 | n zu Mein ELSTER exportieren                                                                                                    |
|--------------------------------------|----------------------------------------------------------------------------------------------------|
| Expo                                 | rtiert wird:                                                                                                    |
| Elek                                 | tronische Lohnsteuerabzugsmerkmale (ELStAM) (Düsentrieb)                                                                                  |
| Der Daten<br>Die Bereits<br>Details: | export zu Mein ELSTER war erfolgreich.<br>tellung der Daten in Mein ELSTER kann einige Minuten in Anspruch nehme                          |
| Status:                              | Der Datenexport zu Mein ELSTER war erfolgreich.<br>Die Bereitstellung der Daten in Mein ELSTER kann einige Minuten in Anspruch<br>nehmen. |
| Datum:                               | 23.11.2020                                                                                                    |
| Zeit:                                | 20:28 Uhr                                                                                                    |
|                                      | et et szo szyrisyv                                                                                                    |
|                                      |                                                                                                    |

#### ⇒ Hinweis

Die exportierten Daten stehen erst am nächsten Tag in Mein ELSTER zur Verfügung.

Nach einem erfolgreichen Export zu Mein ELSTER können keine ELStAM-Abrufe mehr mit ElsterFormular vorgenommen werden. Auch ein weiterer Export zu Mein ELSTER ist nicht möglich!

Abbildung 10: Eine weiterer Export ist nicht mehr möglich

| V   | ElsterFormular 2 | 1.2 - Datei | ELSTAM_ | Düsentrieb.elf | fo           |                           |                      |                          |                        |                                    |                      |                                           |                       | -           | -       |          | ×      |
|-----|------------------|-------------|---------|----------------|--------------|---------------------------|----------------------|--------------------------|------------------------|------------------------------------|----------------------|-------------------------------------------|-----------------------|-------------|---------|----------|--------|
| Dat | ei Bearbeiten    | Ansicht     | Prüfen  | Daten sende    | en und holen | Drucken                   | Export               | Extras                   | Hilfe                  |                                    |                      |                                           |                       |             |         |          |        |
|     |                  |             | 6       | r              | 6            | 0                         | D                    | aten zu M                | /lein ELST             | FER exportieren                    |                      |                                           |                       |             |         | off      | line 🔿 |
|     | N                | leu         |         | ×              | Verwe        | ndete Datei               | E→ Di                | aten für a<br>kportierbr | andere So<br>are Dater | oftware exportie<br>n anzeigen     | en                   | smerkmale (ELStAM) 🗵                      | Elektronische Lohnste | eue…e (ELSt | :AM) (D | Düsentri | eb) 🔀  |
|     |                  |             | Für     | die weitere B  | earbeitung d | Diese Dater<br>er Daten n | n wurden<br>utzen Si | am 23.11<br>e bitte M    | . 2020 um<br>lein ELS  | 20:28 Uhr zu Me<br>TER oder den [I | in ELSTEF<br>[xport] | R exportiert.<br>[Daten für andere Softwa | are exportieren].     |             |         |          |        |

#### 3 Import in Mein ELSTER

#### ⇒ Hinweis

Die importierten Daten stehen meist innerhalb von 24 Stunden in Mein ELSTER zur Verfügung.

#### 3.1 Arbeitgeberprofil auswählen

Bei einem erfolgreichen Import wird bei Mein ELSTER unter "Formulare & Leistungen" → "Arbeitgeberfunktion für ELStAM" das transferierte Arbeitgeberprofil angeboten.

Abbildung 11: Auswahl des importierten Arbeitgeberprofils in Mein ELSTER

| LESTER                                                  |                                                                                                    |
|---------------------------------------------------------|----------------------------------------------------------------------------------------------------|
| LSTER                                                   | ELSTER > Formulare & Leistungen > Arbeitgeberfunktionen für ELStAM                                                                                   |
| Mein ELSTER                                             |                                                                                                    |
| Mein Benutzerkonto                                      | ELStAM für Arbeitgeber                                                                                                    |
| Formulare & Leistungen                                  | Arbeitgeberprofil auswählen                                                                                                    |
| Alle Formulare                                          | Neues Profil anlegen oder wählen Sie ein Profil aus!                                                                                                 |
| Bereitstellungstermine                                  | Arbeitgeberprofil                                                                                                    |
| Bescheinigungen verwalten                               | 19 76                                                                                                    |
| Arbeitgeberfunktionen für ELStAM                        | Nächste Seite >                                                                                                    |
| Auskunft zur elektronischen<br>Lohnsteuerkarte (ELStAM) | Benachrichtigungsservice<br>Aktivierung und Deaktivierung der Benachrichtigungsfunktionen können jederzeit in den Einstellungen Ihres Benutzerkontos |
| Antrag auf Freischaltung zum<br>Support                 | vorgenommen werden.                                                                                                    |
| Datenaustausch mit der<br>Steuerverwaltung              |                                                                                                    |
| Qualifizierungen für                                    |                                                                                                    |

Der Inhaber des Mein ELSTER-Accounts und damit Anwender der ELStAM-Funktionen fungiert immer als Datenübermittler (DÜ). Sollen für mehrere AG Datenübermittlungen vorgenommen werden, muss für jeden AG ein entsprechendes Arbeitgeberprofil (AG-Profil) angelegt werden.

#### ⇒ Hinweis

Besteht bei Mein ELSTER schon ein Arbeitgeber Profil mit der Steuernummer, kommt es zu einem Import-Konflikt.

Der Anwender wird in seinem Benutzerkonto bei Mein ELSTER darauf hingewiesen und gefragt, ob die importierten Daten verworfen oder mit diesen Daten das bereits bestehende Arbeitgeber Profil überschrieben werden soll.

#### 3.2 Weiteres AG-Profil anlegen

Beim Anlegen eines AG-Profils muss zwingend der Namen des Unternehmens, die Steuernummer des Arbeitgebers und eine E-Mail-Adresse hinterlegt werden.

Die Angaben in dem Profil können nachträglich geändert werden. Davon ausgenommen ist die Steuernummer. Einen Steuernummernwechsel muss der Arbeitgeber / Datenübermittler über die Funktion "Wechsel der Steuernummer" vornehmen, damit die dem AG-Profil zugeordneten Arbeitnehmer korrekt auf die neue Steuernummer umgemeldet werden.

Auch eine Löschung ist möglich. Dabei ist jedoch zu beachten, dass durch die Löschung des Profils die Zuordnung der Arbeitnehmer gelöst wird und die gesamten ELStAM-Daten der Arbeitnehmer verloren gehen.

| ngaben zum Unternehmen                                                                                                    |                                                                      |                                    |                         |
|----------------------------------------------------------------------------------------------------|----------------------------------------------------------------------|------------------------------------|-------------------------|
| Unternehmen                                                                                                    | Dagobert Duck                                                        |                                    |                         |
|                                                                                                    | *                                                                    |                                    |                         |
| Umsatzsteuer-identifikationsnummer                                                                                                    |                                                                      |                                    |                         |
| teuernummer \star                                                                                                    |                                                                      |                                    |                         |
| Land                                                                                                    | Rheinland-Pfalz                                                      |                                    |                         |
| Steuernummer                                                                                                    | 22 / 334 / 03                                                        | 204                                |                         |
|                                                                                                    | Wo ist meine Steue                                                   | mummer 😡                           |                         |
| Einanzamt                                                                                                    | Koblenz                                                              |                                    |                         |
|                                                                                                    |                                                                      |                                    |                         |
| Anderungen der Steuernummer sind<br>der Steuernummer*.                                                                                                    | d nicht direkt möglich                                               | n. Benutzen Sie dafü               | r die Funktion "Wechsel |
| Anderungen der Steuernummer sind<br>der Steuernummer*.<br>dresse<br>Straße, Hausnummer, Zusatz                                                                                                    | d nicht direkt möglich<br>Geldspeicher Allee                         | n. Benutzen Sie dafü               | r die Funktion "Wechsel |
| Anderungen der Steuernummer sind<br>der Steuernummer*.  dresse  Straße, Hausnummer, Zusatz  Adresszusatz                                                                                                 | d nicht direkt möglich<br>Geldspeicher Allee                         | n. Benutzen Sie dafü               | r die Funktion "Wechsel |
| Änderungen der Steuernummer sind<br>der Steuernummer*.  dresse  Straße, Hausnummer, Zusatz  Adresszusatz  Postieltzahl, Ort                                                                              | d nicht direkt möglich<br>Geldspeicher Allee<br>56777                | . Benutzen Sie dafú                | r die Funktion "Wechsel |
| Andenungen der Steuernummer sind<br>der Steuernummer".  dresse  Straße, Hausnummer, Zusatz Adresszusatz Postieitzahi, Ort Land                                                                           | d nicht direkt möglich<br>Geldspeicher Allee<br>56777<br>Deutschland | n. Renutzen Sie dafú               | r die Funktion "Wechsel |
| Andersungen der Steuernummer sind<br>der Steuernummer*.  dresse  Straße, Hausnummer, Zusatz Adresszusatz Postieitzahl, Ort Land  ostfach                                                                 | d nicht direkt möglich<br>Geldspeicher Allee<br>56777<br>Deutschland | . Benutzen Sie dafü<br>Entenhausen | r die Funktion "Wechsel |
| Andersungen der Steuernummer sind<br>der Steuernummer*.  dresse  Straße, Hausnummer, Zusatz  Adresszusatz  Postietzahl, Ort  Land  ostfach                                                               | d nicht direkt möglich<br>Geldspeicher Allee<br>56777<br>Deutschland | . Benutzen Sie dafü                | r die Funktion "Wechsel |
| Andenungen der Steuernummer sind<br>der Steuernummer".  dresse Straße, Hausnummer, Zusatz Adreszusatz Postleitzahl, Ort Land Postfach Postfach                                                           | d nicht direkt möglich<br>Geldspeicher Allee<br>56777<br>Deutschland | n. Renutzen Sie dafú               | r die Funktion "Wechsel |
| Andersungen der Steuernummer sind<br>der Steuernummer*.  dresse Straße, Hausnummer, Zusatz Adresszusatz Adresszusatz Oostletzahl, Ort Oostfach Postleitzahl, Ort                                         | d nicht direkt möglich<br>Geldspeicher Allee<br>56777<br>Deutschland | Benutzen Sie dafü                  | r die Funktion "Wechsel |
| Anderungen der Steuernummer sind<br>der Steuernummer*.  dresse Straße, Hausnummer, Zusatz Adreszusatz Postleitzahl, Ort Land ostfach Postleitzahl, Ort Ontaktdaten                                       | d nicht direkt möglich<br>Geldspeicher Allee<br>56777<br>Deutschland | . Renutzen Sie dafü                | r die Funktion "Wechsel |
| Andersungen der Steuernummer sind<br>der Steuernummer".  dresse  Straße, Hausnummer, Zusatz  Adresszusatz  Adresszusatz  Postletzahl, Ort  Land  ostfach  Postleitzahl, Ort  contaktdaten  Telefonnummer | d nicht direkt möglich<br>Geldspeicher Allee<br>56777<br>Deutschland | Benutzen Sie dafü                  | r die Funktion "Wechsel |
| Andersungen der Steuernummer sind<br>der Steuernummer*.  dresse  Straße, Hausnummer, Zusatz  Adresszusatz  Postletzahl, Ort  costfach  Postleitzahl, Ort  contaktdaten  Telefonnummer  E kink dissese    | d nicht direkt möglich<br>Geldspeicher Allee<br>56777<br>Deutschland | Benutzen Sie dafü Entenhausen      | r die Funktion "Wechsel |

#### Abbildung 12: Profil anlegen

#### 3.3 AG-Funktionen in Mein ELSTER für ELStAM

Nach dem Anlegen/der Auswahl eines AG-Profils werden 6 Menüpunkte für die Verwaltung der ELStAM angeboten.

Der Funktionsumfang entspricht den Funktionalitäten von ElsterFormular.

Abbildung 13: Menüpunkte zur Verwaltung der ELStAM-Daten

| ELST     | ER                                                                                                    | ELSTER > Formulare & Leistungen > Arbeitgeberfunktionen für ELStAM                                                                                                    |                                                                                                    |  |  |  |
|----------|----------------------------------------------------------------------------------------------------|----------------------------------------------------------------------------------------------------|----------------------------------------------------------------------------------------------------|--|--|--|
| 0        | Mein ELSTER                                                                                                    |                                                                                                    |                                                                                                    |  |  |  |
| ٢        | Mein Benutzerkonto                                                                                                    | Arbeitgeberfunktionen für EL                                                                                                    | StAM                                                                                                    |  |  |  |
|          |                                                                                                    | Ausgewähltes Arbeitgeberprofil (Profil wechseln)                                                                                                    |                                                                                                    |  |  |  |
| D        | Formulare & Leistungen                                                                                                    | Steuernummer                                                                                                    | 1 No. / There is a const                                                                                                    |  |  |  |
|          | Alle Formulare                                                                                                    | Finanzamt                                                                                                    | Testfinanzamt l                                                                                                    |  |  |  |
| ធំប្តីធំ | Bereitstellungstermine<br>Bescheinigungen verwalten<br>Arbeitgeberfunktionen für ELStAM<br>Liste der Vollmachten<br>Auskunft zur elektronischen<br>Lohnsteuerkarte (ELStAM)<br>Antrag auf Freischaltung zum<br>Support<br>Benutzergruppen | Arbeitnehmer verwalten<br>Hier können Sie die Liste der dem Arbeitgeber<br>zugeordneten Arbeitnehmer verwalten, d. h.<br>Arbeitnehmer zuordnen, anmelden oder abmelden sowie<br>die Historie der Meldevorgänge einsehen.<br><b>Übersicht der Lohnsteuerabzugs-</b><br>merkmale<br>Hier können Sie die Lohnsteuerabzugsmerkmale der<br>Arbeitnehmer einsehen, die dem aktuell gewählten<br>Arbeitgeber zugeordnet sind. | Änderungslisten         Hier können Sie die Änderungslisten für den gewählten         Arbeitgeber einsehen und neue Änderungslisten abrufen.         Wechsel der Steuernummer         Hier können Sie einen Wechsel der Steuernummer des         Arbeitgebers durchführen. |  |  |  |
| đ        | Weitere Softwareprodukte                                                                                                    | Wechsel des Datenübermittlers<br>Hier können Sie einen Wechsel des Datenübermittlers für<br>den gewählten Arbeitgeber durchführen.                                                                                                    | Sendeprotokolle<br>Hier können Sie alle Sende- und Verarbeitungsvorgänge<br>zum aktuell gewählten Arbeitgeber einsehen.                                                                                                    |  |  |  |

#### 3.4 Arbeitnehmer verwalten

Für die Verwaltung der Arbeitnehmer (AN) zu einem AG-Profil steht der Menüpunkt "Arbeitnehmer verwalten" zur Verfügung. Über diesen Menüpunkt können AN dem AG-Profil zugeordnet sowie diese AN an- und abgemeldet werden.

Abbildung 14: Übersicht der zugeordneten AN mit Statusanzeige

| Arbeitnehmer verwalten 🕢 |     |                                     |                    |                         |                      |                             |                                  |        |                        |                            |
|--------------------------|-----|-------------------------------------|--------------------|-------------------------|----------------------|-----------------------------|----------------------------------|--------|------------------------|----------------------------|
|                          |     |                                     | Ausgewähltes Arbe  | eitgeberprofil <b>G</b> | oldgräber AG (Profil | l wechseln)                 |                                  |        |                        |                            |
|                          |     |                                     | Ste                | euernummer 19           | 2                    |                             |                                  |        |                        |                            |
|                          |     |                                     |                    | Finanzamt <b>Te</b>     | stfinanzamt          | Photo - Maria Photo         | 0.01982                          |        |                        |                            |
| + Ne                     | uen | Arbeitnehmer<br>Personal-<br>nummer | zuordnen<br>Name A | Vorname                 | Geburtsdatum         | Filtern no<br>ID-<br>Nummer | Angaben zum<br>Arbeitsverhältnis | Filt   | er Fi<br>atus <b>?</b> | lter zurücksetzen Aktionen |
|                          | >   | 4713                                | Meier              | Hans                    | 01.01.1993           | 055402017/3                 | Hauptarbeitgeber                 | 🥝 Ange | meldet                 | 9 / ×                      |
|                          | >   | 4711                                | Panzerknacker      | Willi 2                 | 12.12.1980           | 02                          | Hauptarbeitgeber                 | 🥝 Ange | meldet                 | 3 / ×                      |
|                          | >   | 4712                                | Panzerknacker      | Leo                     | 11.11.1977           | 023                         | Hauptarbeitgeber                 | 🥝 Ange | meldet                 | 3 / ×                      |
|                          | >   | 4714                                | Tresor             | Willie Ummelde          | n 24.12.2000         | 04! 8                       | Hauptarbeitgeber                 | 🥝 Ange | meldet                 | 5 / ×                      |

Auf dieser Seite wird neben den AN-Daten und dem aktuellen Meldestatus auch die Meldehistorie ( ) inklusive der ELStAM je AN angezeigt. In der Meldehistorie werden alle vorgenommenen ELStAM-Aktivitäten mit den übermittelten Daten je AN angezeigt. Diese Daten werden erst gelöscht, wenn der Anwender die Zuordnung zwischen AN und AG-Profil löst.

| Abbildung 15: | Auch a | lie Meldehistorie | der AN wi | rd aus ElsterF | ormular übernommen |
|---------------|--------|-------------------|-----------|----------------|--------------------|
|---------------|--------|-------------------|-----------|----------------|--------------------|

| Melde  | historie                                                                  |                                                  |                                                                                                    |
|--------|---------------------------------------------------------------------------|--------------------------------------------------|----------------------------------------------------------------------------------------------------|
|        | Ausgewähltes Arbeitgeberprofi                                             | Goldgräber AG (Profil wechseln)                  |                                                                                                    |
|        | Steuernummer                                                              | 10.77000014000                                   |                                                                                                    |
|        | Finanzami                                                                 | Testfinanzamt                                    |                                                                                                    |
|        |                                                                           |                                                  |                                                                                                    |
|        |                                                                           |                                                  |                                                                                                    |
| Hans N | leier - IDNr. 055                                                         |                                                  |                                                                                                    |
| Hans N | leier - IDNr. 05.                                                         | Meldungen                                        | Datum                                                                                                 |
| Hans M | eier - IDNr. 055                                                          | Meldungen                                        | <b>Datum</b><br>25.11.2020, 16:44 Uhr                                                                 |
| Hans M | Art der Änderung<br>Monatsliste<br>Rückmeldung zur Anmeldung              | Meldungen                                        | <b>Datum</b><br>25.11.2020, 16:44 Uhr<br>25.11.2020, 16:44 Uhr                                        |
| Hans M | Art der Änderung<br>Monatsliste<br>Rückmeldung zur Anmeldung<br>Anmeldung | Meldungen<br>Ø Anmeldung bestätigt.<br>Gesendet. | Datum           25.11.2020, 16:44 Uhr           25.11.2020, 16:44 Uhr           25.11.2020, 16:41 Uhr |

#### 3.5 Anzeige der ELStAM der einzelnen Arbeitnehmer

Die aktuellen ELStAM für alle AN eines AG-Profils sind unter dem Menüpunkt "Übersicht der Lohnsteuerabzugsmerkmale zu finden.

Abbildung 16: Die ELStAM der AN werden aus ElsterFormular übernommen

|                                                | are & Leistunger                                                     | Arboitgoborfu    | unktion on für |                   | der Lebesteuerabzugsm             | orkmalo                   |          |                  |
|------------------------------------------------|----------------------------------------------------------------------|------------------|----------------|-------------------|-----------------------------------|---------------------------|----------|------------------|
| Übersich                                       | nt der L                                                             | ohnsteu          | ierabz         | ugsmerkr          | male                              | Klickpfad zun<br>Wechseln | n einfa  | achen            |
|                                                | Aus                                                                  | gewähltes Arbeit | geberprofil    | Goldgräber AG (Pr | ofil wechseln)                    |                           |          |                  |
|                                                |                                                                      | Stei             | lernummer      | 1-7-1000-1000     |                                   |                           |          |                  |
|                                                |                                                                      |                  | Finanzamt      | Testfinanzamt     |                                   | 182                       |          |                  |
| Lohnsteue                                      | rabzugsr                                                             | nerkmale         | (7)            | So<br>Sp          | rtierung möglio<br>altenüberschri | ch durch Klick a<br>ft    | uf die   |                  |
| Name                                           | Vornam                                                               | e II             | D-Nummer       | Beschäftig        | ungsbeginn 🔨 🖌                    | Referenzdatum             |          | ELStAM gültig ab |
| Tresor                                         | Willie Ur                                                            | nmelden 0        | 12071007120    |                   |                                   | 01.09.2020                |          | 01.09.2020       |
| Steuerlic                                      | he Angabe                                                            | en               | Fre            | eibetrag          |                                   | Hinzurech                 | nung     | sbetrag          |
| Ster                                           | uerklasse 1                                                          |                  |                | Pro Tag           | 0,00 Euro                         |                           | Pro Tag  | 0,00 Euro        |
|                                                | Faktor                                                               |                  |                | Pro Woche         | 0,00 Euro                         | Pro                       | Woche    | 0,00 Euro        |
| Kinderfre                                      | eibeträge <b>0,5</b>                                                 |                  |                | Pro Monat         | 0 Euro                            | Pro                       | o Monat  | 0 Euro           |
| Kirchensteu<br>Arbe<br>Kirchensteu<br>Ehegatte | erabzug - <b>rk</b><br>itnehmer<br>erabzug -<br>/ Lebens-<br>partner |                  |                | Pro Jahr          | 0 Euro                            |                           | Pro Jahr | 0 Euro           |
| Panzerknacker                                  | Willi 2                                                              | 0.               | 44 ?           |                   |                                   | 01.10.2020                |          | 01.10.2020       |
| Steuerlic                                      | he Angabe                                                            | en               | Fre            | eibetrag          |                                   | Hinzurech                 | nung     | sbetrag          |
| Ster                                           | uerklasse 3                                                          |                  |                | Pro Tag           | 0,00 Euro                         |                           | Pro Tag  | 0,00 Euro        |
|                                                | Faktor                                                               |                  |                | Pro Woche         | 0,00 Euro                         | Pro                       | Woche    | 0,00 Euro        |
| Kinderfre                                      | eibeträge <b>0</b>                                                   |                  |                | Pro Monat         | 0 Euro                            | Pro                       | o Monat  | 0 Euro           |
| Kirchensteu                                    | erabzug - rk                                                         |                  |                | Pro Jahr          | 0 Euro                            |                           | Pro Jahr | 0 Euro           |

#### 3.6 Zuordnung in der Arbeitnehmerverwaltung lösen

Beim Import von ElsterFormular zu Mein ELSTER werden auch die in ElsterFormular verborgenen AN mit übernommen. Diese werden z. B. mit dem Meldestatus "nicht Angemeldet" dann in der Übersicht mit dargestellt. Durch die Funktion "Zuordnung zum Arbeitgeber lösen" kann der AN aus der Übersicht entfernt werden.

| ~                             | 1 Ark | peitnehmer          | konnten erfolgr  | reich entfernt werden.      |                        |                 |                                |                                       |                                 |
|-------------------------------|-------|---------------------|------------------|-----------------------------|------------------------|-----------------|--------------------------------|---------------------------------------|---------------------------------|
| Arbeitnehmer verwalten ?      |       |                     |                  |                             |                        |                 |                                |                                       |                                 |
|                               |       |                     | Ausgewähltes Arb | eitgeberprofil Goldgräbe    | r AG (Profil wechseln) | )               |                                |                                       |                                 |
|                               |       |                     | St               | teuernummer 1               | 608                    |                 |                                |                                       |                                 |
|                               |       |                     |                  | Finanzamt <b>Testfinanz</b> | amt her finder         | affetter synthe |                                |                                       |                                 |
| + Neuen Arbeitnehmer zuordnen |       |                     |                  |                             |                        |                 |                                | Arbeitnehmer lös<br>Arbeitsverhältnis | en, wenn kein<br>(mehr) besteht |
|                               |       |                     |                  |                             |                        |                 | Filtern nach                   | Filter                                | Filter zurücksetzen             |
|                               |       | Personal-<br>nummer | ∼ Name           | Vorname                     | Geburtsdatum           | ID-Nummer       | Angaben zum<br>Arbeitsverhältn | is Meldestatus 🤇                      | Aktionen                        |
|                               | >     |                     |                  |                             | Angabe<br>notwendig    | 0270079887      |                                | nicht Angemeldet<br>Anmeldung läuft   | O /X                            |
|                               | >     | 4714                | Tresor           | Willie Ummelden             | 24.12.2000             | 04              | Hauptarbeitgebe                | er 🥝 Angemelde                        | Inung zum Arbeitgeber lösen.    |

#### Abbildung 17: Aufräumen der AN nach dem Import von ElsterFormular

Auch wenn das Arbeitsverhältnis gelöst wird, können die AN abgemeldet werden. Handelt es sich nur um eine temporäre Aufhebung des Arbeitsverhältnisses (z. B. bei Saisonarbeitern), können die AN nach der erfolgreichen Abmeldung weiterhin in der AN-Verwaltung stehen gelassen werden. Dadurch geht die bisherige Meldehistorie für den AN nicht verloren. Wird das Arbeitsverhältnis für immer gelöst (z. B. Kündigung oder Tod des AN), kann der AN nach der erfolgreichen Abmeldung aus der AN-Verwaltung gelöscht werden. Dafür löst der Arbeitgeber die Zuordnung des AN zum AG-Profil. Mit der Aufhebung der Zuordnung gehen alle ELStAM-Daten des AN verloren. Das AN-Profil an sich existiert jetzt nur noch mit seinen Grunddaten unter "Mein ELSTER >> Meine Profile >> Profile für meinen Arbeitnehmer".

#### ⇒ Hinweis

Die Löschung eines AN-Profils unter "Mein ELSTER >> Meine Profile >> Profile für meinen Arbeitnehmer" ist nur möglich, wenn das AN-Profil keinem AG-Profil zugeordnet ist.

## 4 Anhang

### 4.1 Begriffsdefinitionen

| Abkürzung /<br>Begriff | Begriffserklärung                                                                                                    |
|------------------------|----------------------------------------------------------------------------------------------------|
| Arbeitgeber            | Im Verfahren ELStAM ist zur Identifizierung des Arbeitgebers die aktuelle Steuernummer der Iohnsteuerlichen Betriebsstätte zu verwenden.                                                                                                    |
| ELSTAM                 | Die Lohnsteuerabzugsmerkmale (zum Beispiel Steuerklasse,<br>Freibeträge) werden in einer Datenbank der Finanzverwaltung zum<br>elektronischen Abruf für Arbeitgeber bereitgestellt und als<br>Elektronische LohnSteuerAbzugsMerkmale (ELStAM) bezeichnet.                                                                                            |
| ELStAM-Datenbank       | Zentrales Element des Verfahrens ist eine Datenbank (ELStAM-<br>Datenbank), in der die für die Bildung von ELStAM notwendigen<br>Daten gespeichert und über die dem Arbeitgeber ELStAM zum<br>Abruf bereitgestellt werden. Dieser Datenpool wird beim<br>Bundeszentralamt für Steuern (BZSt) geführt (§ 39e Absatz 1 Satz 1<br>EStG) und entwickelt. |
| EFO                    | ElsterFormular, das Windows-Programm für Ihre Steuererklärung                                                                                                    |
| ELSTER                 | ELSTER – die elektronische Steuererklärung – ist ein Verfahren, mit<br>dem Sie unter anderem Ihre Steuererklärung elektronisch über das<br>Internet an Ihr Finanzamt übermitteln können.                                                                                                    |
| Mein ELSTER            | Ihr plattformunabhängiges Online-Finanzamt unter <u>www.elster.de</u> .<br>Es bündelt die Online-Dienstleistungen der Finanzverwaltung.                                                                                                    |
| Pfx                    | Elster-Zertifikatsdatei, die stets beim Log In benötig und aus dem<br>Dateisystem geholt wird. Sie wird sollte nicht im Zertifikatsspeicher<br>des Browsers gespeichert werden.                                                                                                    |
| Zugangserneuerung      | Wenn Sie keine Möglichkeit mehr haben, sich in Ihr Benutzerkonto<br>einzuloggen (z. B. Passwort vergessen oder Zertifikatsdatei<br>verloren), können Sie den Zugang zu Ihrem Benutzerkonto<br>erneuern.                                                                                                    |

### 4.2 Abbildungsverzeichnis

| Abbildung 1: Anzeige der Exportfunktion in ElsterFormular                             | 3     |
|---------------------------------------------------------------------------------------|-------|
| Abbildung 2: Ansicht von ElsterFormular                                               | 4     |
| Abbildung 3: Start des Exports in ElsterFormular                                      | 4     |
| Abbildung 4: ElsterFormular bietet eine ausführliche Unterstützung an                 | 5     |
| Abbildung 5: Mit der Schaltfläche "Weiter" gelangt der AG zur jeweils nächsten Maske  | 6     |
| Abbildung 6: Auswahl der Zertifikatsdatei                                             | 7     |
| Abbildung 7: Eingabe des Passworts zu der Zertifikatsdatei und Anzeige des Benutzerko | ontos |
| vor dem Export                                                                        | 7     |
| Abbildung 8: Ungültiges Passwort oder Zertifikat verwendet                            | 8     |
| Abbildung 9: Erfolgreicher Export                                                     | 9     |
| Abbildung 10: Eine weiterer Export ist nicht mehr möglich                             | 9     |
| Abbildung 11: Auswahl des importierten Arbeitgeberprofils in Mein ELSTER              | 10    |
| Abbildung 12: Profil anlegen                                                          | 11    |
| Abbildung 13: Menüpunkte zur Verwaltung der ELStAM-Daten                              | 12    |
| Abbildung 14: Übersicht der zugeordneten AN mit Statusanzeige                         | 13    |
| Abbildung 15: Auch die Meldehistorie der AN wird aus ElsterFormular übernommen        | 13    |
| Abbildung 16: Die ELStAM der AN werden aus ElsterFormular übernommen                  | 14    |
| Abbildung 17: Aufräumen der AN nach dem Import von ElsterFormular                     | 15    |